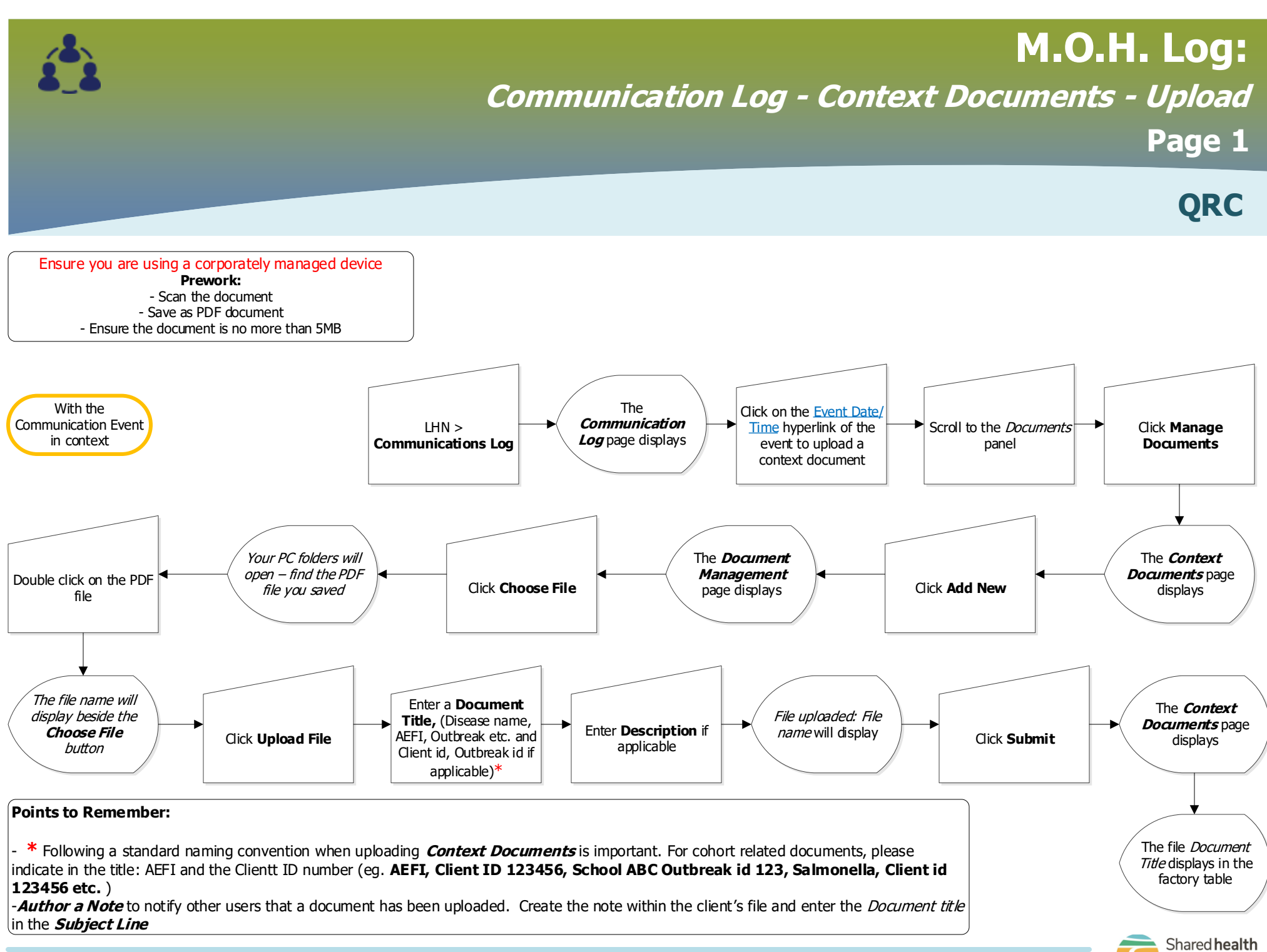

MOH.010.08

Soins communs

## M.O.H. Log:

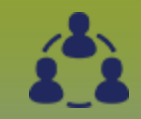

Communication Log - Context Documents - View

Page 2

QRC

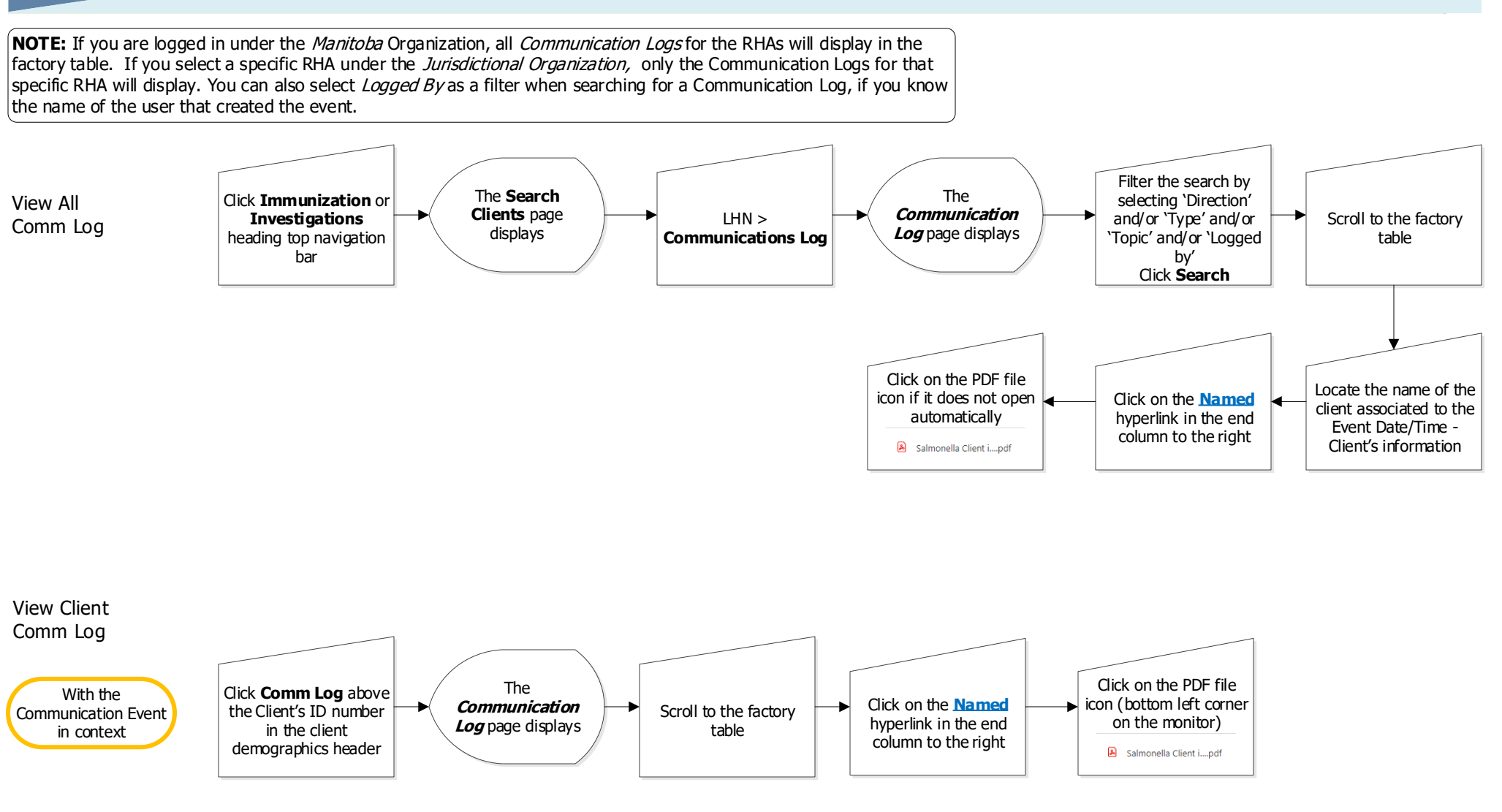

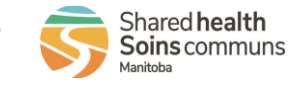

## M.O.H. Log:

## Communication Log - Context Documents - Delete

Page 3

**QRC** 

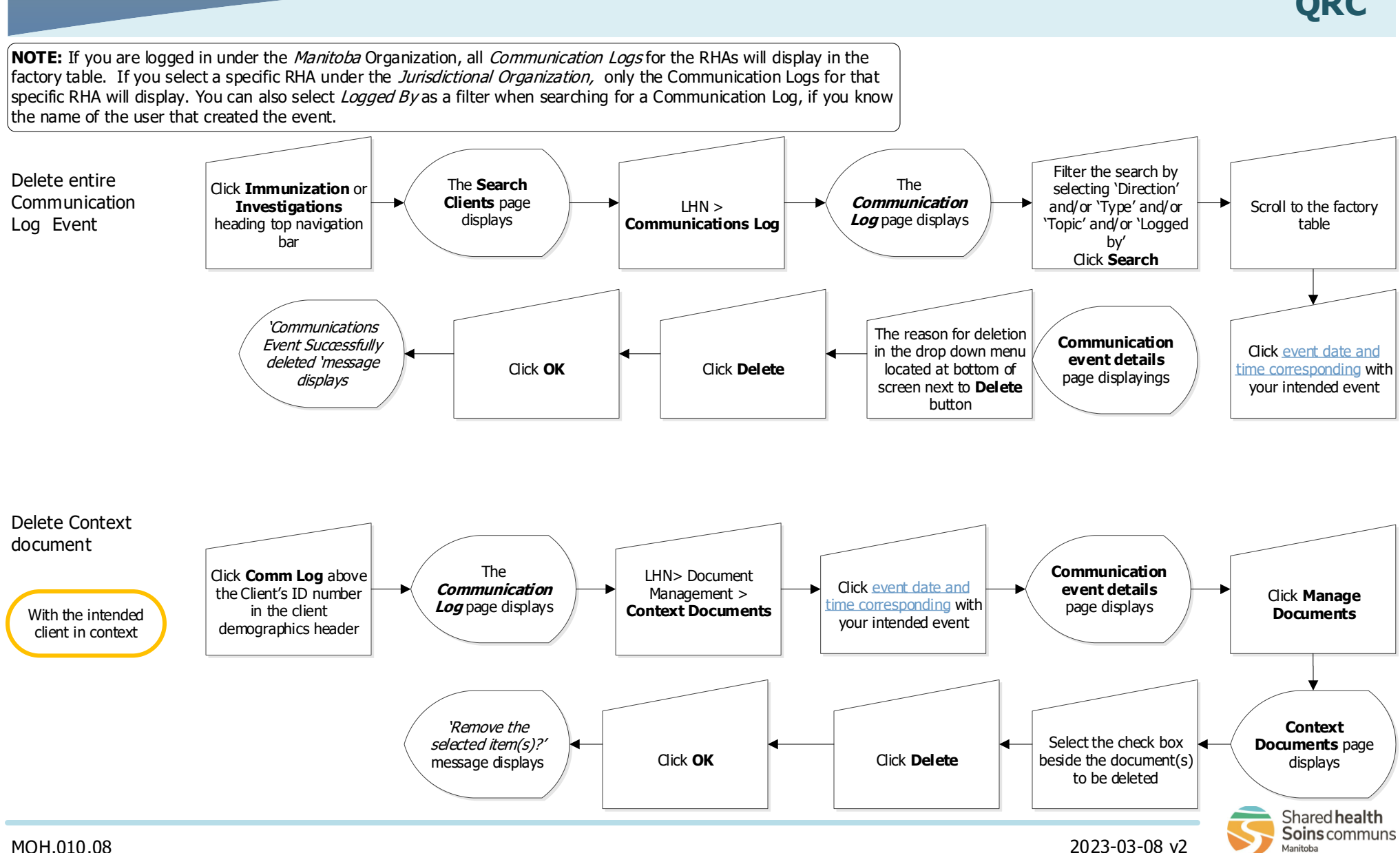